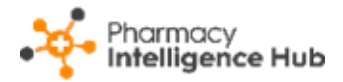

## Pharmacy Intelligence Hub Release 4.8

#### **Summary of Changes**

#### March 2023

**Pharmacy Intelligence Hub** release **4.8** includes the following new features and improvements:

#### **England Only**

• CPCS Completed - You can now set a varied date range on the CPCS Completed and CPCS Store Details - Completed screens:

| From 01/02/2023 To RESET DATES            | EXPORT   |
|-------------------------------------------|----------|
| Completed CPCS                            | Q Search |
| Service Performance Urgent Supply Details |          |

See <u>CPCS - Completed</u> and <u>CPCS Store Details - Completed</u> in the **Pharmacy Intelligence Hub** Help Centre for more details.

• NMS Completed - The NMS Completed table now includes an Eligible column. This displays the number of NMS opportunities identified by dispensing activity in Pharmacy Manager for each store.

See NMS Completed on page 2 for more details.

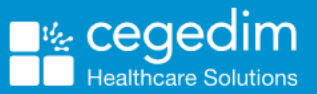

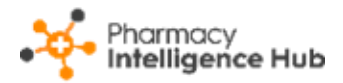

# **NMS Completed**

The NMS Completed screen provides an overview of completed New Medicine Service (NMS) consultations across all stores in your group:

| ← NMS Completed                                                           |                     |           |               | EXPORT   |  |  |  |  |
|---------------------------------------------------------------------------|---------------------|-----------|---------------|----------|--|--|--|--|
| From To To 26/1                                                           | 01/2023 RESET DATES |           |               |          |  |  |  |  |
| OVERVIEW<br>Your stores have completed 179 NMS in the selected date range |                     |           |               |          |  |  |  |  |
| NMS Completed                                                             |                     |           |               | Q Search |  |  |  |  |
| Store 1                                                                   | Eligible 🕜          | Completed | Unclaimable ? |          |  |  |  |  |
| Blackburn                                                                 | 2                   | 2         | 0             |          |  |  |  |  |
| Canterbury                                                                | 42                  | 22        | 2             |          |  |  |  |  |
| Carlisle                                                                  | 46                  | 15        | 0             |          |  |  |  |  |

## **Time Frame**

To filter the data that displays on the **NMS Completed** screen, simply enter the time frame required in **From** and **To**. To reset the dates to the current month,

Select RESET DATES

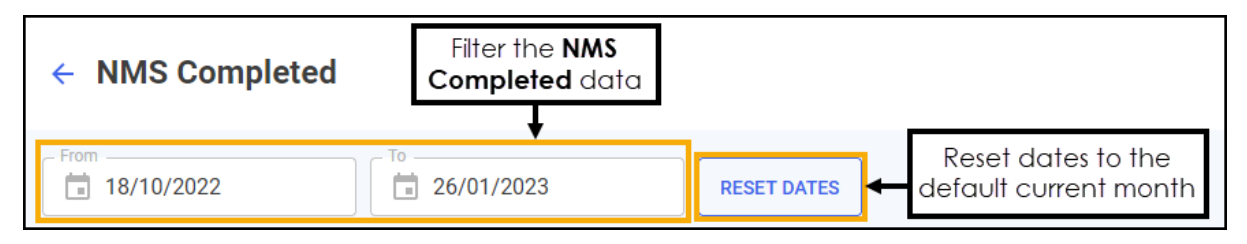

## Overview

The **NMS Completed** headline provides a real time summary of the number of NMS consultations completed over the selected date range:

```
OVERVIEW
```

Your stores have completed 179 NMS in the selected date range

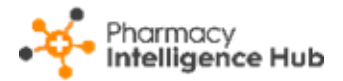

## NMS Completed Table

The **NMS Completed** table displays number of **NMS** consultations of each store in your group in ranked order:

| ← NMS Completed                                               |              |           | Export data + EXPORT |  |  |  |
|---------------------------------------------------------------|--------------|-----------|----------------------|--|--|--|
| From 18/10/2022                                               | RESET DATES  |           |                      |  |  |  |
| Vour stores have completed 179 NMS in the selected date range |              |           |                      |  |  |  |
| NMS Completed                                                 | Sort data    |           | Q Search             |  |  |  |
| Store                                                         | Eligible 🕜 🛧 | Completed | Unclaimable 🕜        |  |  |  |
| Blackburn                                                     | 2            | 2         | 0                    |  |  |  |
| Canterbury                                                    | 42           | 22        | 2                    |  |  |  |

- Eligible Displays the total number of declined, deferred and consented NMS episodes identified by dispensing activity in **Pharmacy Manager** at the store.
- **Completed** Displays the number of completed NMS episodes at the store.
- **Unclaimable** Displays the number of NMS episodes that have been closed and cannot be claimed for at the store.

#### Searching, Sorting and Exporting NMS Data

- Search To search for an individual store, simply enter the store name in
  Search <a href="https://www.search">Search</a>, the table updates as you type.
- Sorting Data Select any header to sort your pharmacies by the chosen header, for example, select **Completed** to sort pharmacies by number of NMS consultations completed. You can sort ascending or descending as required.
- Exporting Data To export the NMS Completed data to a CSV file, simply select EXPORT to export the CSV file to your local Downloads folder.

**Training Tip** - To view the **Downloads** folder, open **Windows File Explorer**, and then locate and select **Downloads**. A list of your recently downloaded files displays.

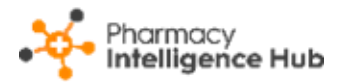

# Hints and Tips

Don't forget, your new items are highlighted on your **Side Navigation Bar** as follows:

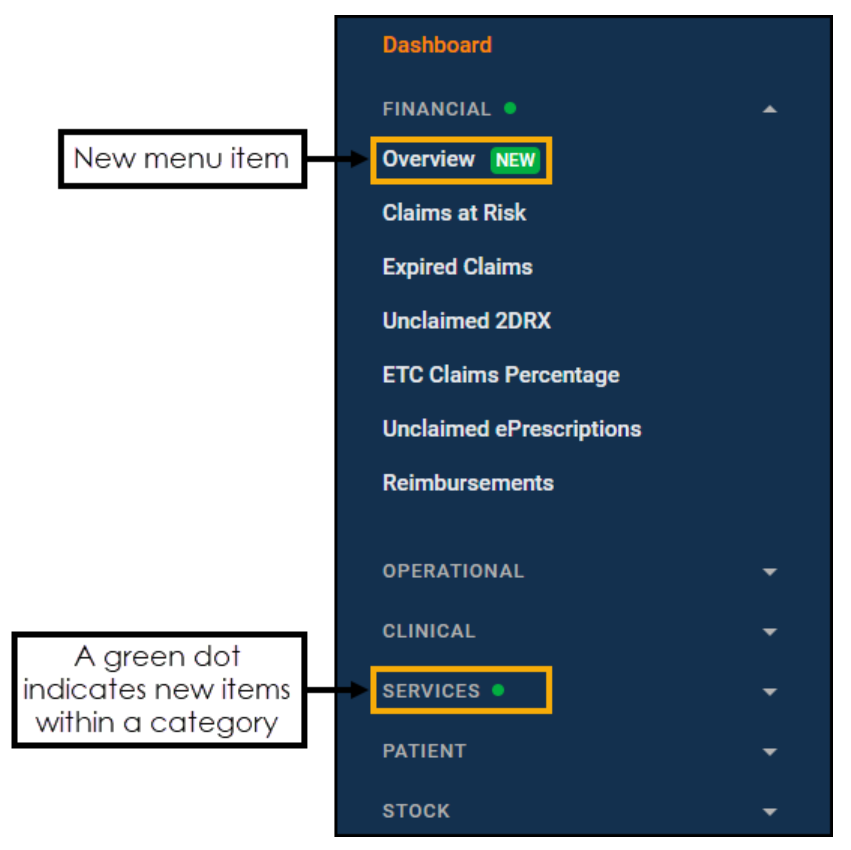